## どこカメ@VSS ライセンスアクティベーションについて

## 1) サーバに適用済みライセンスの確認方法

クライアントの「メインメニュ」ー「情報」ー「利用可能なライセンス」の項目で確認可能。

「メインメニュ」 – 「情報」 – 「利用可能なライセンス」をクリックする。

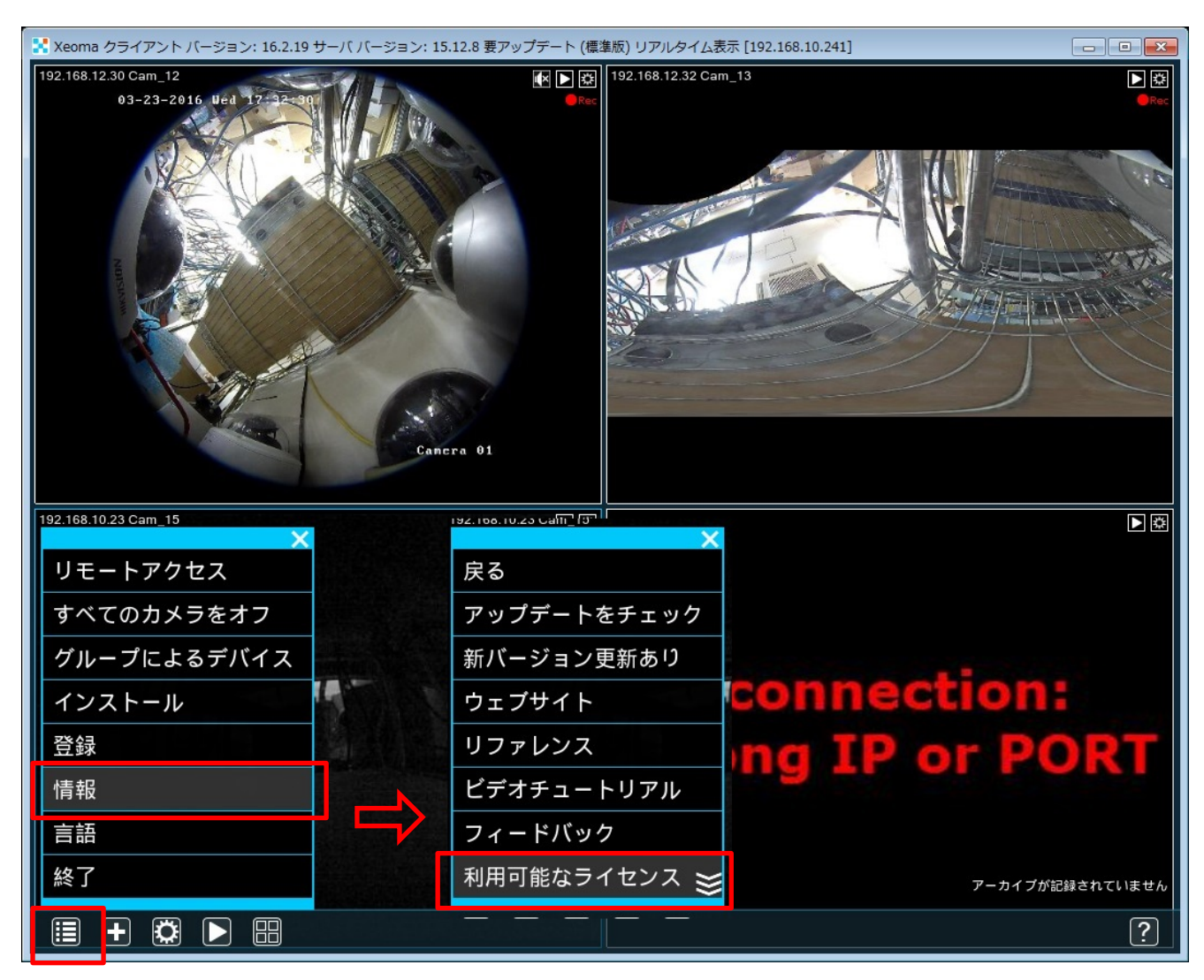

↑メインメニュ

接続しているサーバで認証されているライセンスの情報が表示される。

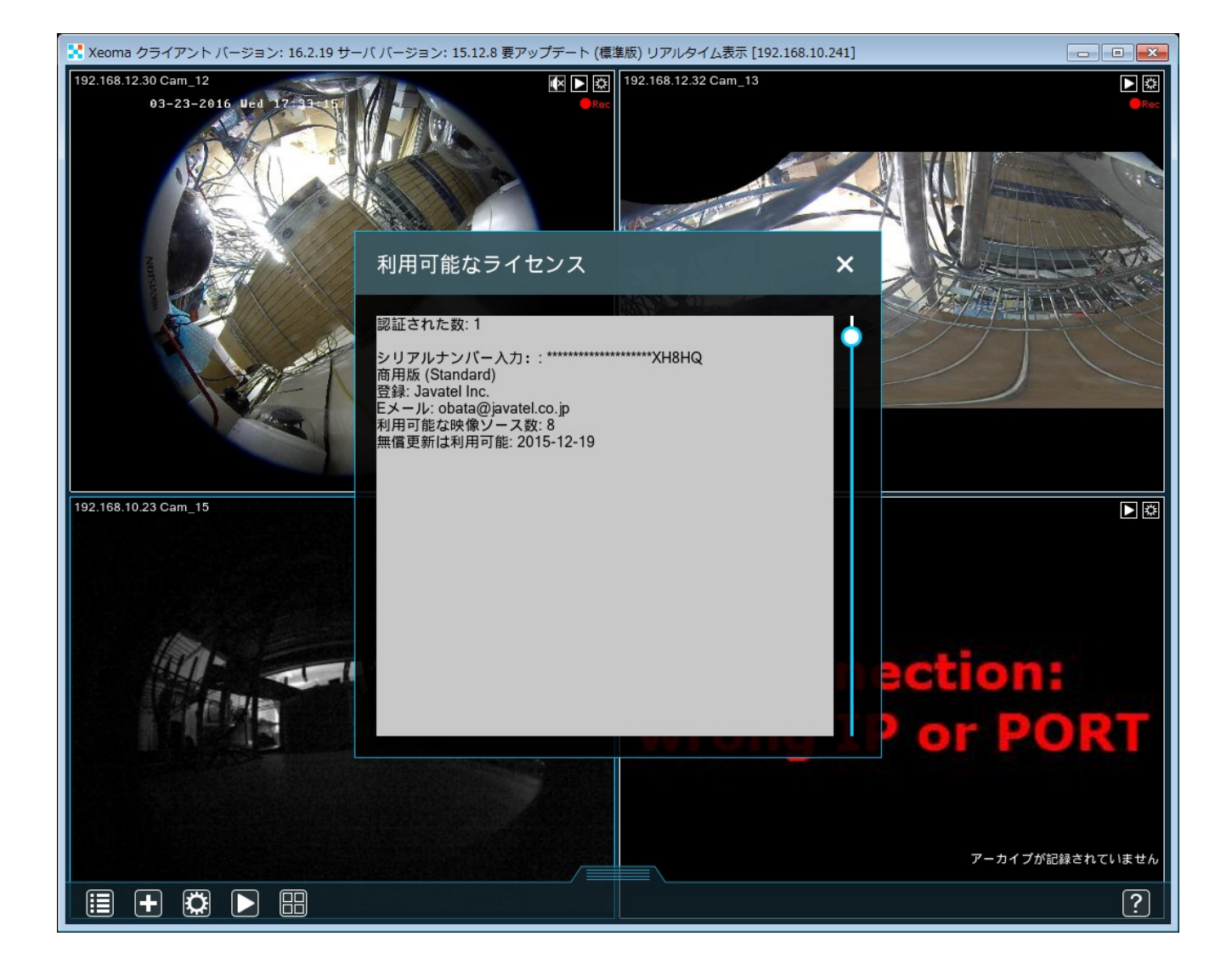

サーバ上で認証された数
シリアルナンバーの一部 (最後の5桁)
ライセンスのグレード(商用版、プロ、ライト etc)
登録 a メールアドレス
有効な映像ソース数
無償更新ができる期日

2) ライセンス認証

オンラインもしくはオフラインにてライセンス認証が行える。 \*どこカメ@VSS のライセンスを認証したいサーバ PC で行うこと!

■オンライン認証

「メインメニュ」 - 「登録」 - 「認証」

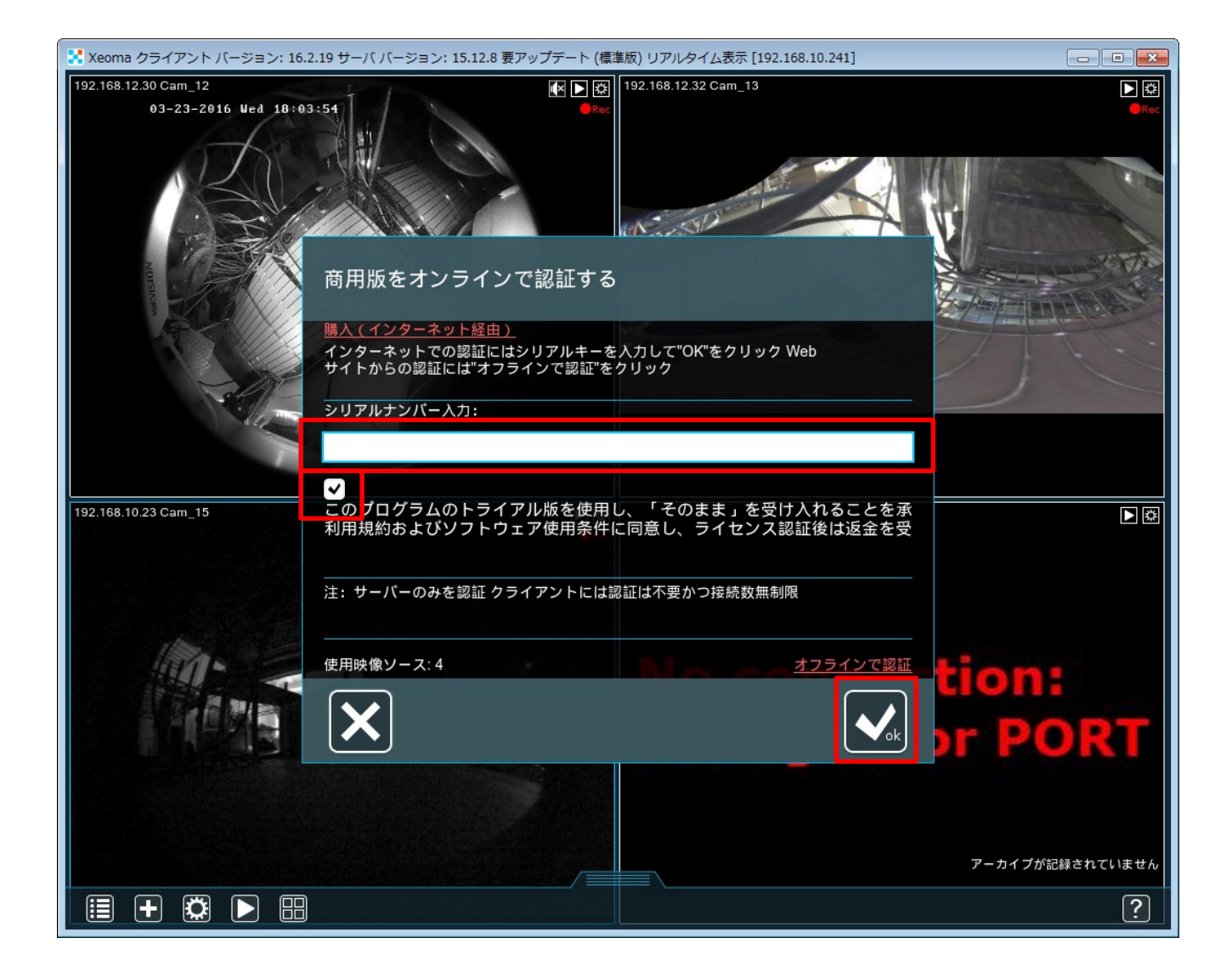

商用版をオンラインで認証するというウィンドウが表示されるので、シリアルナンバー入力の欄にラ イセンスキーを入力する。

利用規約にチェックを入れると、「OK」ボタンが表示されるので、それをクリックする。

■オフライン認証

<u>\*必ずどこカメ@VSS のライセンスを認証したいサーバ PC で行うこと!</u> 別途、インターネット接続可能な PC が必要です。

- i)「メインメニュ」 「登録」 「認証」
   商用版をオンラインで認証するというウィンドウが表示される。
   利用規約のチェックをいれた後、右下にある「オフラインで認証」をクリックする。
- ii) 商用版をオフラインで認証するというウィンドウが表示される。

シリアルナンバー入力の欄に、どこカメ@VSS を認証したいサーバ PC で使用するライセンスキーを入力する。

入力すると、URL が表示される。

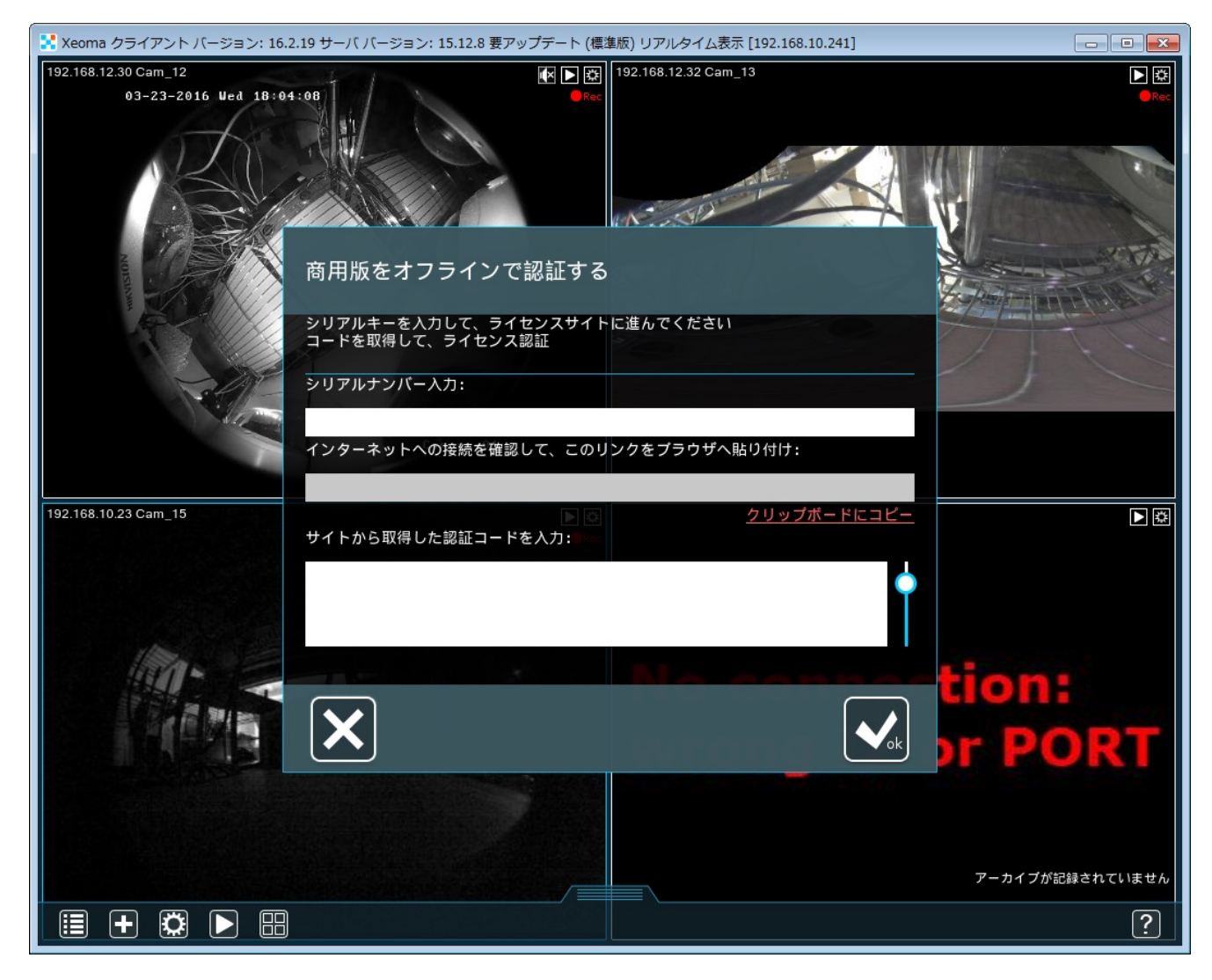

iii) 表示された URL をコピーして、インターネット接続可能な PC の Web ブラウザにて、そのリン ク先を表示する。

アクセスして、表示された認証コードをコピーする。

iv) どこカメ@VSS を認証したいサーバ PC に iii)で表示された認証コードを貼り付ける。 貼り付けた後、「OK」をクリックする。

以上。